## **MyPiece Mouthpieces**

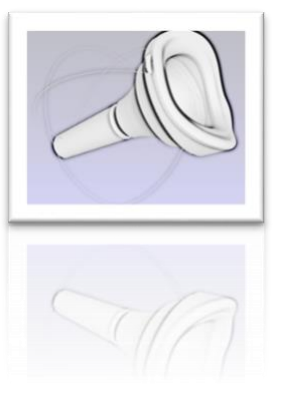

## HOW TO SCAN WITH THE "HEGES" APP

- 1. Download the Heges app: https://hege.sh (8 CHF)
  - The app requires a True Depth Camera as built into the following mobile phones: iPhone 14, 14 Pro, 13, 13 Pro, 12, 12 Pro, 11, 11 Pro, XS, XR, X or iPad Pro
- 2. Choose the following settings:
  - Color : non
  - Precision : 0,5 mm
  - Range : small

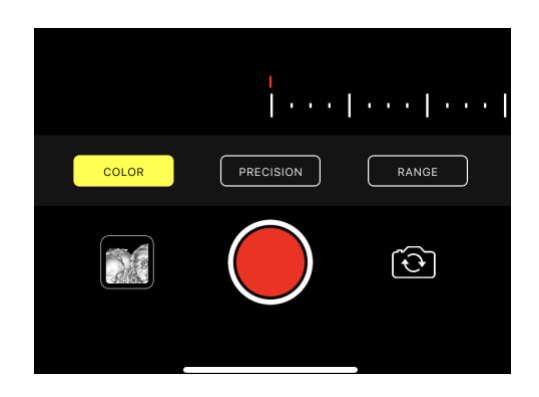

3. Scans

## Scan 1: High note

Shape your lips as if you're playing a high note. In order not to falsify the result, **the lip area must be shaved!** 

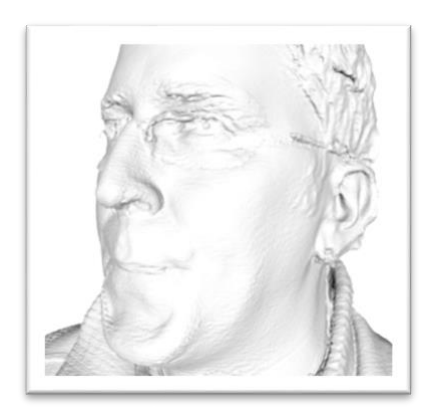

We need the entire face of the musician. Especially the lip area, chin and eyes.

We recommend having someone help you with these scans, or placing the iPhone on a music stand, which needs to be fairly close to your face. Press the red button and gently rock the iPhone/music stand.

## Scan 2: Mouthpiece position and angle

Play your instrument with a comfortable posture.

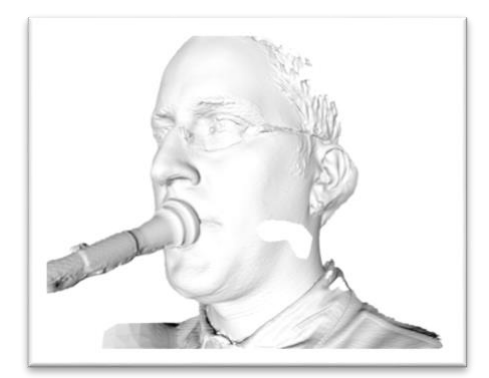

We don't need the full face for the second scan. One side, the nose, the eyes and the mouthpiece are required. We recommend placing the iPhone close to a music stand again. Press the red button again and gently rock the iPhone/music stand. If someone is helping you, it may be easiest to hold the iPhone directly in front of your face (between your face and the bell of the instrument).

- Find the scans in the app's Library. Select them and export the models to STL «Export Modell to STL». Now share the files with your computer using the «Share» button.
- 5. Now upload the data to the following page: <u>https://my.mypiece.me</u>

Do you need help? Contact us

support@mypiece.me